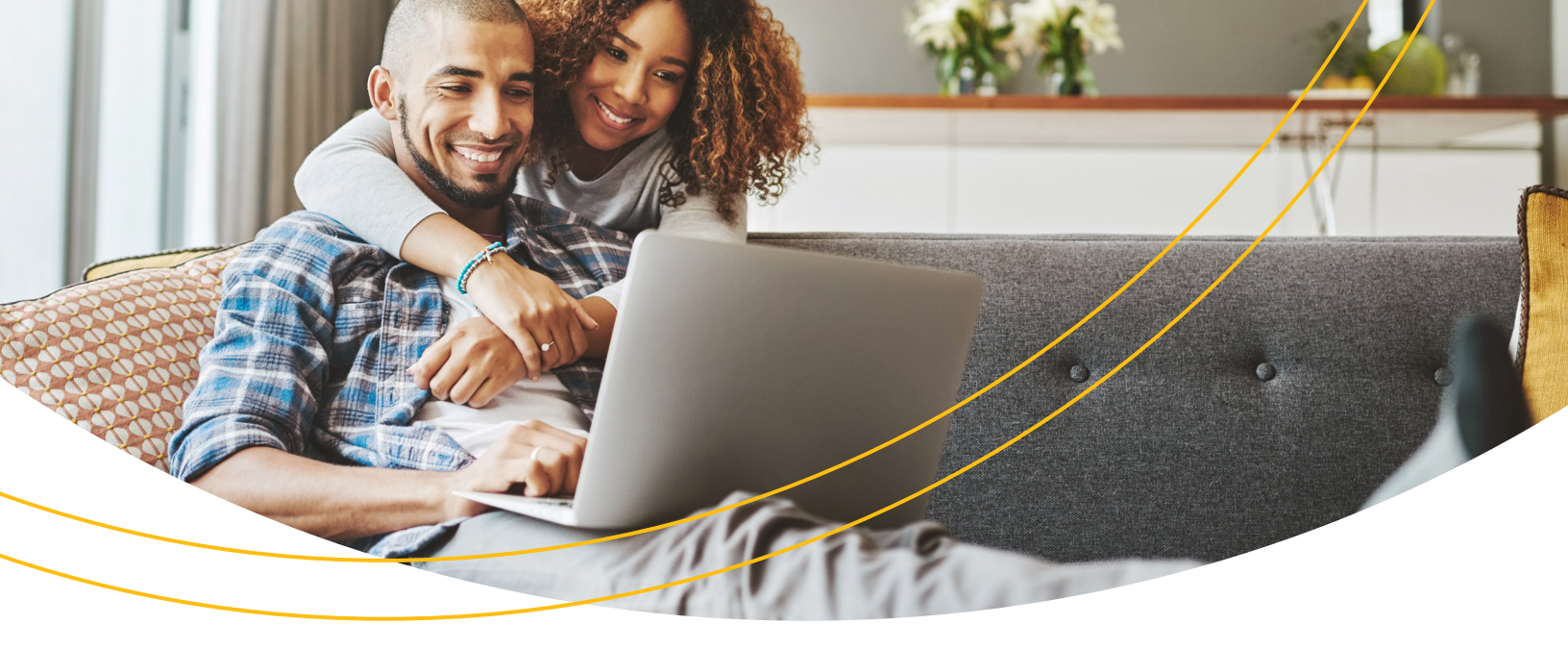

#### Vous vous inscrivez en ligne? Nous pouvons vous aider!

Nous cherchons constamment à simplifier vos interactions avec nous, et notre processus d'inscription en ligne ne fait pas exception.

**maSunLife.ca** et l'appli **ma Sun Life mobile** vous donnent les outils dont vous avez besoin pour gérer votre régime et votre santé en ligne. Voici comment vous inscrire et accéder à votre compte :

- 1 Rendez-vous sur **maSunLife.ca** et cliquez sur **Inscrivez-vous**.
- Mot de passe
   Soumettre

   Aide
   Inscrivez-vous

   Prénom
   Nom de famille

   Courriel
   Courriel

Courriel/Code d'accès

Mémoriser

| de passe |   |
|----------|---|
|          | Ø |

**OUVRIR UNE SESSION CLIENT** 

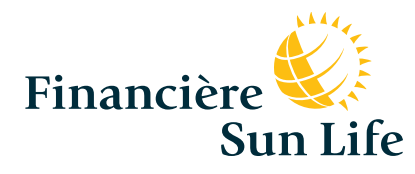

(2) Entrez votre prénom, votre nom et votre adresse courriel. Créez votre mot de passe.

La vie est plus radieuse sous le soleil

- Choisissez ensuite votre question de vérification et entrez la réponse. Cela nous permettra de vérifier votre identité si vous oubliez votre mot de passe. Assurez-vous que vous vous souviendrez de la réponse.
- Entrez votre date de naissance et votre code postal.
   Cliquez sur Suivant.

- Si votre adresse courriel figure à nos dossiers, nous vous enverrons un code d'inscription temporaire (si celle-ci a été fournie par votre employeur).
- 6 Une fois le code obtenu, entrez-le pour terminer votre inscription. Ce code est valide pendant 48 heures.
- Si nous n'avons pas votre adresse courriel, nous vous enverrons un code temporaire par la poste. Une fois que vous l'aurez reçu, rendez-vous sur maSunLife.ca et ouvrez une session au moyen de l'adresse courriel et du mot de passe que vous avez choisis à l'origine, puis terminez votre inscription.

# Inscription dans l'application ma Sun Life mobile

Vous préférez vous inscrire sur votre téléphone? Téléchargez l'appli mobile dans Google Play ou dans l'App Store d'Apple. Suivez les mêmes instructions que celles données pour l'inscription sur **maSunLife.ca.** 

App Store est une marque de commerce de Apple Inc., enregistrée aux États-Unis et dans d'autres pays. Google Play est une marque de commerce de Google Inc

| Choisir                                                                                              |                                                                                                    |                                                                                                    | ~      |
|----------------------------------------------------------------------------------------------------|----------------------------------------------------------------------------------------------------|----------------------------------------------------------------------------------------------------|--------|
| Tapez votre répon                                                                                    | se                                                                                                    |                                                                                                    |        |
|                                                                                                    |                                                                                                    |                                                                                                    |        |
|                                                                                                    |                                                                                                    |                                                                                                    |        |
| Date de naissance                                                                                    | (JJ/MM/AAAA)                                                                                                    |                                                                                                    |        |
| IJ                                                                                                   | MM                                                                                                    | AAAA                                                                                                    |        |
| Code postal                                                                                          |                                                                                                    |                                                                                                    |        |
| Vous n'habitez p                                                                                     | as au Canada?                                                                                                    |                                                                                                    |        |
|                                                                                                    |                                                                                                    |                                                                                                    |        |
|                                                                                                    |                                                                                                    |                                                                                                    |        |
|                                                                                                    | S                                                                                                    | livant                                                                                                    |        |
| Décou                                                                                                | vrez pourquoi nous d                                                                                                    | emandons ces renseignements                                                                                                    |        |
| En manie ince                                                                                        | through the second second second                                                                                                    | and the second second sec | ation  |
| EII VOUS IIISC                                                                                       | rivant a ce site, vous en                                                                                                    | acceptez les conditions d'utilis                                                                                                    | actor. |
| En vous insc                                                                                         | rivant a ce site, vous en                                                                                                    | acceptez les conditions d'utilis                                                                                                    |        |
| Nous av                                                                                              | nvant a ce site, vous en                                                                                                    | acceptez les conditions d'utilis<br>te à la Financière Sun Life.                                                                                                    |        |
| Nous av<br>Veuillez                                                                                  | nvant a ce site, vous en<br>ons trouvé votre comp<br>vérifier votre identité p                                                                          | acceptez les conditions d'utilis<br>te à la Financière Sun Life.<br>our terminer votre inscription.                                                                                                    |        |
| Nous av<br>Veuillez                                                                                  | ons trouvé votre comp<br>vérifier votre identité p<br>d'inscription a                                                                                   | acceptez les conditions d'utilis<br>te à la Financière Sun Life.<br>sur terminer votre inscription.                                                                                                    |        |
| Nous av<br>Veuillez<br>Un code (                                                                     | ons trouvé votre comp<br>vérifier votre identité p<br>d'inscription a<br>***h@sunlife                                                                   | acceptez les conditions d'utilis<br>te à la Financière Sun Life.<br>pur terminer votre inscription.<br>à été envoyé à<br>.com                                                                                                    |        |
| Nous av<br>Veuillez<br>Un code (<br>j*******                                                         | ons trouvé votre comp<br>vérifier votre identité p<br>d'inscription a<br>***h@sunlife                                                                   | acceptez les conditions d'utilis<br>te à la Financière Sun Life.<br>sur terminer votre inscription.<br>à été envoyé à<br>.com                                                                                                    |        |
| Nous av<br>Veuillez Un code c j******** Il peut s'é                                                  | ons trouvé votre comp<br>vérifier votre identité p<br>d'inscription a<br>***h@sunlife<br>couler plusie                                                  | te à la Financière Sun Life.<br>Jur terminer votre inscription.<br>à été envoyé à<br>.com<br>urs minutes avant<br>de d'inscription                                                                                                    | que    |
| Nous av<br>Veuillez Un code o j********* Il peut s'é vous rece                                       | ons trouvé votre comp<br>vérifier votre identité p<br>d'inscription a<br>***h@sunlife<br>couler plusie<br>viez votre co                                 | te à la Financière Sun Life.<br>pur terminer votre inscription.<br>à été envoyé à<br>.com<br>urs minutes avant<br>de d'inscription.                                                                                                    | que    |
| Nous av<br>Veuillez Un code c j********* Il peut s'é vous rece Entrez le code d'in                   | ons trouvé votre comp<br>vérifier votre identité p<br>d'inscription a<br>***h@sunlife<br>couler plusie<br>viez votre co<br>scription                    | te à la Financière Sun Life.<br>our terminer votre inscription.<br>à été envoyé à<br>.com<br>urs minutes avant<br>de d'inscription.<br>Qu'est-ce que mon code d'in                                                                                                    | que    |
| I nous av<br>Veuillez<br>Un code c<br>j********<br>Il peut s'é<br>vous rece                          | ons trouvé votre comp<br>vérifier votre identité p<br>d'inscription a<br>***h@sunlife<br>couler plusie<br>viez votre co<br>scription                    | te à la Financière Sun Life.<br>pur terminer votre inscription.<br>à été envoyé à<br>.com<br>urs minutes avant<br>de d'inscription.<br>Qu'est-ce que mon code d'ir                                                                                                    | que    |
| Nous av<br>Veuillez Un code o j********* Il peut s'é vous rece Entrez le code d'in Vous n'avez pas s | ons trouvé votre comp<br>vérifier votre identité p<br>d'inscription a<br>***h@sunlife<br>couler plusie<br>viez votre co<br>scription<br>eçu votre code? | acceptez les conditions d'utilis<br>te à la Financière Sun Life.<br>pur terminer votre inscription.<br>à été envoyé à<br>.com<br>urs minutes avant<br>de d'inscription.<br>Qu'est-ce que mon code d'Ir                                                                                                    | que    |
| Nous av<br>Veuillez Un code c j******** Il peut s'é vous rece Entrez le code d'in Vous n'avez pas l  | ons trouvé votre comp<br>vérifier votre identité p<br>d'inscription a<br>***h@sunlife<br>couler plusie<br>viez votre co<br>scription<br>eçu votre code? | te à la Financière Sun Life.<br>our terminer votre inscription.<br>à été envoyé à<br>.com<br>urs minutes avant<br>de d'inscription.<br>Qu'est-ce que mon code d'ir                                                                                                    | que    |

#### Mises à jour faciles

Vous pouvez modifier votre profil en tout temps. Il suffit d'ouvrir une session sur **maSunLife.ca** et de cliquer sur l'icône représentant une **personne** dans le coin supérieur droit de la **page d'accueil.** Sélectionnez ensuite **Renseignements de communication**. De là, vous pouvez ajouter, modifier ou supprimer votre courriel et mettre à jour les renseignements vous concernant.

Nous sommes là pour vous aider! N'hésitez pas à nous appeler au 1-800-361-6212, les jours ouvrables, entre 8 h et 20 h HE.

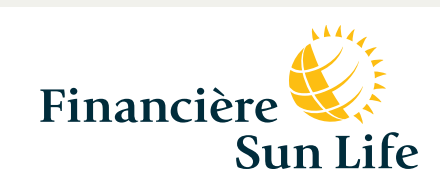

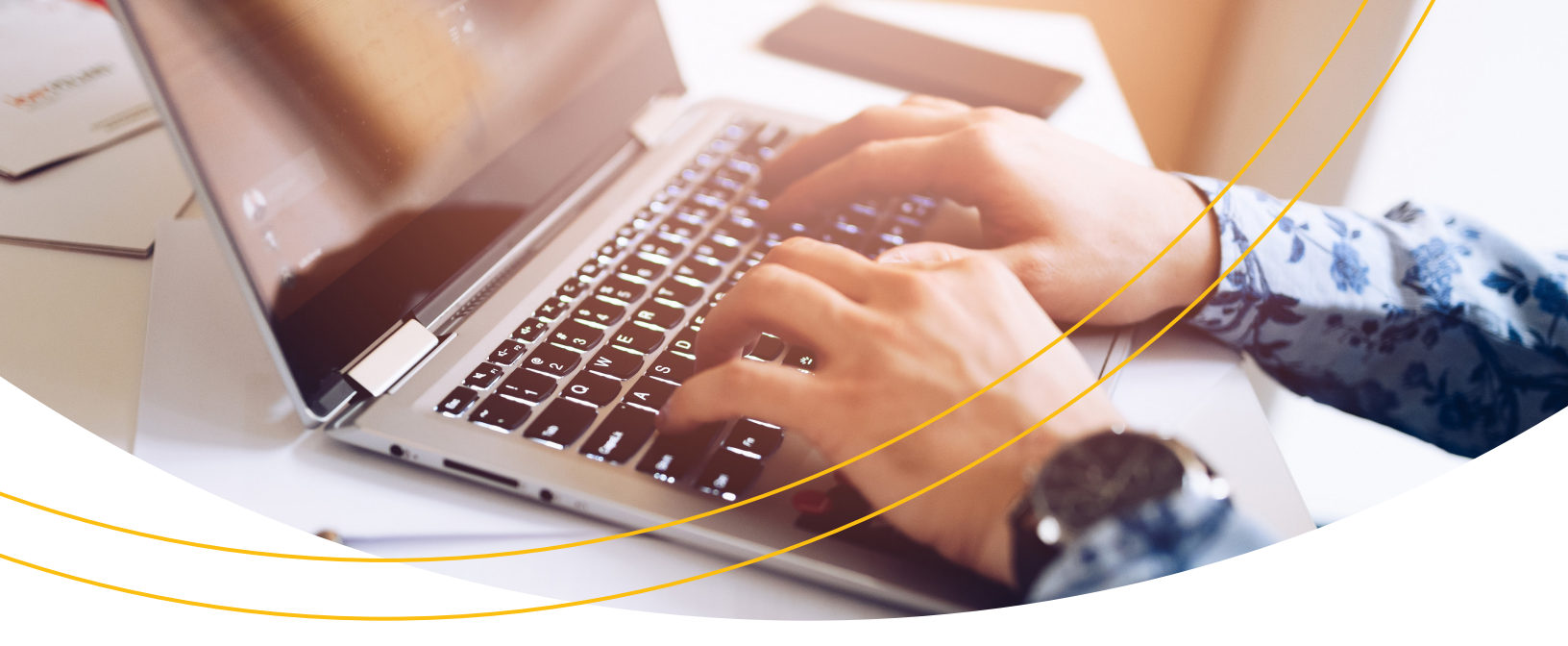

### Lier votre compte

Si les renseignements que vous utilisez pour vous inscrire ne correspondent pas exactement à l'information fournie par votre employeur, vous devrez lier vos avantages à votre nouveau compte.

- 1 Lorsque vous y êtes invité, sélectionnez **Lier mes comptes.**
- Vous aurez besoin de votre numéro de contrat et de votre numéro de participant que vous trouverez à la section sur l'inscription du guide Bienvenue à la Financière Sun Life.
- (3) Par la suite, si votre adresse courriel figure au dossier que nous a transmis votre employeur, nous vous enverrons par courriel un code d'inscription. Si nous n'avons pas votre adresse courriel, nous vous ferons parvenir par la poste un code temporaire. (Reportezvous à la section «Envoi par la poste» pour achever votre inscription.)
- Quand vous recevez notre courriel, terminez votre inscription en entrant le code et en cliquant sur Vérifier. Ce code est valide pendant 48 heures. Si vous perdez votre code d'inscription ou si celui-ci expire, ne vous inquiétez pas. Nous pouvons vous en envoyer un autre. Appelez-nous au 1-800-361-6212.

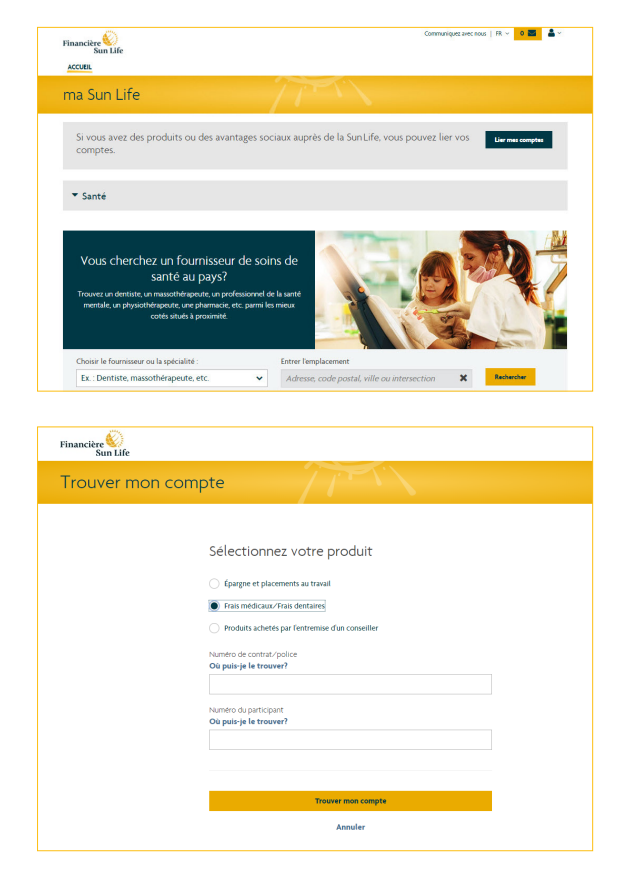

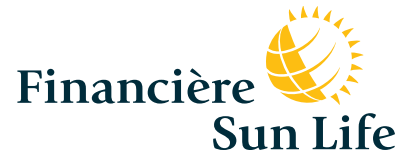

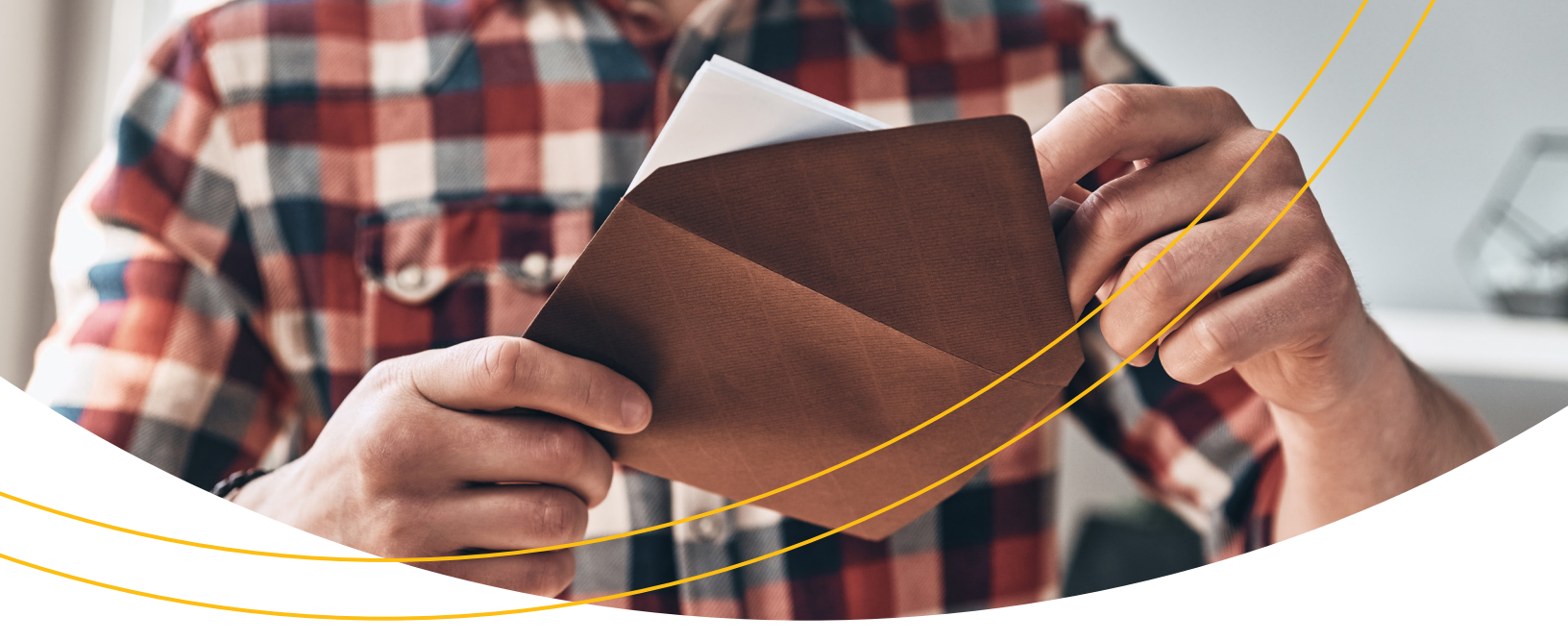

# Envoi par la poste

- Quand vous aurez reçu votre code d'inscription par la poste, rendez-vous sur maSunLife.ca et ouvrez une session avec votre adresse courriel et le mot de passe que vous avez créé.
- (2) Après avoir ouvert une session, cliquez sur **continuer** dans la zone d'alerte bleue pour achever l'inscription.
- 3 Entrez votre code à la page Vérifier, cliquez sur OK pour terminer votre inscription. Si vous perdez votre code d'inscription ou si celui-ci expire, ne vous inquiétez pas. Nous pouvons vous en envoyer un autre. Appelez-nous au 1-800-361-6212.

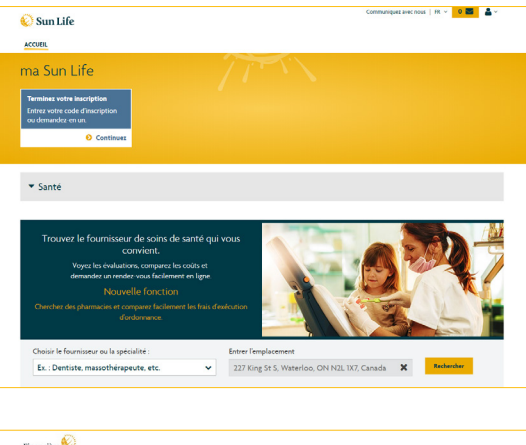

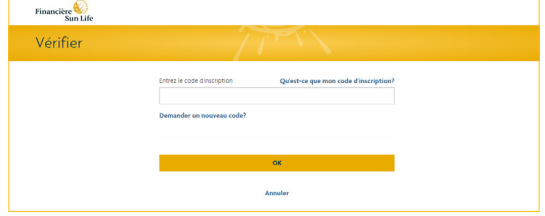

#### La vie est plus radieuse sous le soleil

Les garanties collectives sont offertes par la Sun Life du Canada, compagnie d'assurance-vie, membre du groupe Financière Sun Life. GRP1667-F 05-19 lj-cl

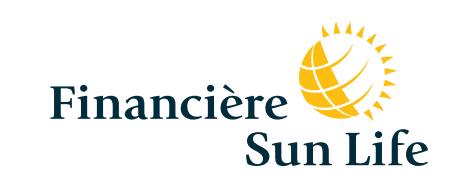